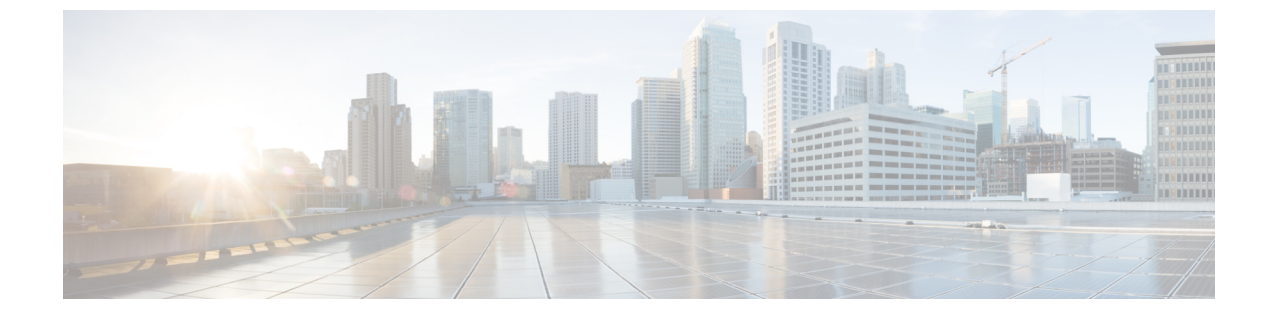

## ViewMail for Outlook の設定の変更(バー ジョン 8.0 のみ)

(注)

この内容は ViewMail for Outlook のバージョン 8.0 にのみ適用されます。それ以降の ViewMail バージョンについては、

*http://www.cisco.com/en/US/docs/voice\_ip\_comm/connection/vmo/quick\_start/guide/85xcucqsgvmo.html*の Microsoft Outlook (リリース 8.5 以降) 用の Cisco ViewMail のクイックスタートガイドを参照 してください。

• ViewMail for Outlook の設定の変更(バージョン 8.0 のみ) (1 ページ)

## ViewMail for Outlookの設定の変更(バージョン8.0のみ)

(注)

この内容は ViewMail for Outlook のバージョン 8.0 にのみ適用されます。それ以降の ViewMail バージョンについては、 *http://www.cisco.com/en/US/docs/voice\_ip\_comm/connection/vmo/quick\_start/guide/85xcucqsgvmo.html* の Microsoft Outlook (リリース 8.5 以降) 用の Cisco ViewMail のクイックスタートガイドを参照 してください。

# 新着のボイス メッセージを通知するサウンドの変更(バージョン 8.0 のみ)

ボイス メッセージを含む Outlook フォルダに新しいメッセージが届いたことを通知するコン ピュータサウンドを選択できます。このオプションは、コンピュータにマルチメディアスピー カーが接続されている場合にのみ使用できます。 新着のボイス メッセージを通知するサウンドの変更

- ステップ1 Outlook の [ツール] メニューで、ViewMail for Outlookオプションをクリックします。
- ステップ2 [ViewMail for Outlook オプション] ダイアログ ボックスで、通知タブをクリックします。
- **ステップ3** 通知オプションを選択します。 オプションのサウンドをプレビューするには、**スピーカ**のアイコンをクリックします。
- ステップ4 必要に応じて、オプションのデフォルトのサウンドを変更します。
  - a) [Browse] ボタンをクリックします。
  - b) [ファイルの参照] ダイアログ ボックスで、サウンド(WAV) ファイルを選択し、開くをクリックしま す。
- ステップ5 [ViewMail for Outlookオプション] ダイアログ ボックスが再表示されたら、OKをクリックして変更を保存 します。

## ボイスメッセージの自動再生設定の変更(バージョン8.0のみ)

自動再生を使用すると、ボイスメッセージが含まれているOutlookフォルダでボイスメッセージを開くとすぐにメッセージの再生が開始されます。自動再生機能を使用しない場合は、Media Masterを使用してボイスメッセージを再生します。

## ボイス メッセージの自動再生設定の変更

#### 手順の概要

- 1. Outlook の [ツール] メニューで、ViewMail for Outlookオプションをクリックします。
- **2.** [General] タブをクリックします。
- 3. ボイスメッセージの自動再生チェックボックスをオンまたはオフにします。
- **4.** [OK] をクリックします。

### 手順の詳細

- ステップ1 Outlook の [ツール] メニューで、ViewMail for Outlookオプションをクリックします。
- ステップ2 [General] タブをクリックします。
- **ステップ3 ボイス メッセージの自動再生**チェックボックスをオンまたはオフにします。
- ステップ4 [OK] をクリックします。

## 送信されたボイスメッセージの保存設定の変更(バージョン8.0のみ)

送信済みメッセージのコピーを[送信済みアイテム]フォルダに保存するようにOutlookを設定 すると、ViewMail for Outlookを使用して送信したボイスメッセージのコピーも保存されます。 メッセージ ヘッダーのみを保存し、メッセージの録音部分を保存しないように ViewMail を設 定すると、ハード ディスクの領域を節約できます。(メッセージ ヘッダーにはメッセージの 受信者、メッセージの送信日時、件名、重要度と機密度、サイズが記録されます)。

## ボイス メッセージのヘッダーのみを保存

- ステップ1 Outlook の [ツール] メニューで、ViewMail for Outlookオプションをクリックします。
- ステップ2 [General] タブをクリックします。
- ステップ3 送信済みアイテム」フォルダ内にメッセージヘッダのみ保存のチェックボックスをオンにします。

**ステップ4** [OK] をクリックします。

## 録音デバイスおよび再生デバイスの変更(バージョン 8.0 のみ)

録音デバイスまたは再生デバイスを変更するには、次の手順を実行します。

- ステップ1 Outlook の [ツール] メニューで、ViewMail for Outlookオプションをクリックします。
- **ステップ2** 録音または再生タブをクリックします。
- ステップ3 [デバイス] リストで、使用するデバイスを選択します。
- **ステップ4** 再生デバイスまたは録音デバイスとして電話を選択しなかった場合は、ステップ 13 に進みます。 再生デバイスまたは録音デバイスとして電話を選択した場合は、**サーバ**タブをクリックします。
- **ステップ5** [Cisco Unity Connection のサーバ名] ボックスに、使用する Cisco Unity Connection のサーバ名を入力しま す。サーバ名がわからない場合は、Unitiv Connection の管理者に問い合せてください。
- **ステップ6** [ユーザ名] ボックスに、Unity Connection のユーザ名を入力します。
- ステップ7 [パスワード] ボックスで、Cisco PCA パスワードパスワードを入力します。
- **ステップ8** Outlook を再起動するたびにパスワードを再入力する必要がないように ViewMail for Outlook にパスワードを記憶させる場合は、[パスワードを保存する] チェックボックスをオンにします。
- **ステップ9** 組織でプロキシ サーバを使用している場合は、[プロキシ サーバ アドレス] ボックスに、プロキシ サー バの IP アドレスを入力します。
- ステップ10 組織でプロキシ サーバを使用している場合は、[プロキシ サーバ ポート] ボックスに、ポート サーバへの接続時に ViewMail for Outlook で使用する必要のあるサーバのポート番号を入力します。
- **ステップ11** Unity Connection の管理者から指示があった場合は、[HTTPS証明書の検証] チェックボックスをオンにし ます。特に指示がない場合、このチェックボックスはオフのままにしておきます。
- ステップ12 [内線番号] ボックスに、内線番号を入力します。

ステップ13 OKをクリックします。

## セキュアメッセージング設定の構成(バージョン 8.0 のみ)

メッセージを暗号化するように Cisco Unity Connection を設定する場合は、Unity Connection サーバとの間で安全に通信できるように Outlook を設定する必要があります。

## セキュア メッセージング設定の指定

### 手順の概要

- **1.** Outlook の [ツール] メニューで、**ViewMail for Outlookオプション**をクリックします。
- **2. サーバ**タブをクリックします。
- **3.** [Cisco Unity Connection のサーバ名] ボックスに、使用する Cisco Unity Connection のサー バ名を入力します。サーバ名がわからない場合は、Unitiv Connection の管理者に問い合 せてください。
- **4.** [ユーザ名] ボックスに、Unity Connection のユーザ名を入力します。
- 5. [パスワード] ボックスで、Cisco PCA パスワードパスワードを入力します。
- Outlook を再起動するたびにパスワードを再入力する必要がないように ViewMail for Outlookにパスワードを記憶させる場合は、[パスワードを保存する]チェックボックスを オンにします。
- 7. 組織でプロキシサーバを使用している場合は、[プロキシサーバアドレス]ボックスに、 プロキシサーバの IP アドレスを入力します。
- 組織でプロキシサーバを使用している場合は、[プロキシサーバポート] ボックスに、 ポートサーバへの接続時に ViewMail for Outlook で使用する必要のあるサーバのポート 番号を入力します。
- Unity Connection の管理者から指示があった場合は、[HTTPS証明書の検証] チェックボッ クスをオンにします。特に指示がない場合、このチェックボックスはオフのままにして おきます。
- **10.** [OK] をクリックします。

#### 手順の詳細

- **ステップ1** Outlook の [ツール] メニューで、**ViewMail for Outlookオプション**をクリックします。
- **ステップ2 サーバ**タブをクリックします。
- **ステップ3** [Cisco Unity Connection のサーバ名] ボックスに、使用する Cisco Unity Connection のサーバ名を入力しま す。サーバ名がわからない場合は、Unitiv Connection の管理者に問い合せてください。
- **ステップ4** [ユーザ名] ボックスに、Unity Connection のユーザ名を入力します。
- **ステップ5** [パスワード] ボックスで、Cisco PCA パスワードパスワードを入力します。
- **ステップ6** Outlook を再起動するたびにパスワードを再入力する必要がないように ViewMail for Outlook にパスワードを記憶させる場合は、[パスワードを保存する] チェックボックスをオンにします。

- **ステップ7** 組織でプロキシ サーバを使用している場合は、[プロキシ サーバ アドレス] ボックスに、プロキシ サー バの IP アドレスを入力します。
- **ステップ8** 組織でプロキシ サーバを使用している場合は、[プロキシ サーバ ポート] ボックスに、ポート サーバへの接続時に ViewMail for Outlook で使用する必要のあるサーバのポート番号を入力します。
- ステップ9 Unity Connection の管理者から指示があった場合は、[HTTPS証明書の検証] チェックボックスをオンにします。特に指示がない場合、このチェックボックスはオフのままにしておきます。
- ステップ10 [OK] をクリックします。

## IMAP アカウント設定の変更(バージョン 8.0 のみ)

Outlook で複数の IMAP アカウントが設定されている場合は、Cisco Unity Connection に関連付けられているアカウントを指定する必要があります。

## IMAP アカウント設定の変更

#### 手順の概要

- **1.** Outlook の [ツール] メニューで、ViewMail for Outlookオプションをクリックします。
- 2. アカウントタブをクリックします。
- **3.** Cisco Unity Connection へのアクセスに使用するアカウントの選択] リストで、Unity Connection へのアクセスに使用する IMAP アカウントを選択します。
- **4.** [OK] をクリックします。

#### 手順の詳細

- ステップ1 Outlook の [ツール] メニューで、ViewMail for Outlookオプションをクリックします。
- **ステップ2 アカウント**タブをクリックします。
- ステップ3 Cisco Unity Connection へのアクセスに使用するアカウントの選択] リストで、Unity Connection へのアクセ スに使用する IMAP アカウントを選択します。
- ステップ4 [OK] をクリックします。

# **Cisco PCA** パスワードと一致するように **Outlook** の **Viewmail** でパスワードを更新する (バージョン 8.0 のみ)

ViewMail for Outlook では、Unity Connection アカウントにアクセスしてボイス メッセージを取 得する際に、Cisco Unity Connection のユーザ名と Cisco PCA のパスワードが使用されます。 Messaging Assistant の Web ツールで Cisco PCA パスワードを変更した場合は、ViewMail でパス ワードを更新する必要があります。これにより、ViewMail for Outlook が引き続き Unity Connection アカウントにアクセスできることが保証されます。

ViewMail for Outlook でボイス メッセージを送受信するときに問題が発生する場合は、次のヒントを検討してください。

- Microsoft Outlook でパスワードを入力するように求められたが、入力したパスワードが受け入れられない場合は、Cisco PCA パスワードが期限切れになっているか、変更されているか、ロックされている可能性があります。先に Messaging Assistant で Cisco PCA パスワードを変更してから、ViewMail for Outlook でパスワードを更新してください。
- ViewMail for Outlook で電話を使用してメッセージを再生または録音しようとするとエラー が発生する場合は、Cisco PCAパスワードが期限切れになっているか、変更されているか、 ロックされている可能性があります。先に Messaging Assistant で Cisco PCA パスワードを 変更してから、ViewMail でパスワードを更新してください。
- セキュアメッセージを再生または録音しようとするとエラーが発生する場合は、Cisco PCA パスワードが期限切れになっているか、変更されているか、ロックされている可能性があ ります。先に Messaging Assistant で Cisco PCA パスワードを変更してから、ViewMail for Outloook でパスワードを更新してください。

### Cisco PCA パスワードに一致させるための ViewMail for Outlook でのパスワードの更新

- ステップ1 Outlook の [ツール] メニューで、ViewMail for Outlookオプションをクリックします。
- **ステップ2 サーバ**タブをクリックします。
- ステップ3 [パスワード] ボックスに、Messaging Assistant で変更した新しい Cisco PCA パスワードを入力します。
- ステップ4 [OK] をクリックします。
- **ステップ5** Outlook の [ツール] メニューで、[電子メール アカウント] をクリックします。
- ステップ6 [既存の電子メールアカウントの表示と変更]を選択し、[次へ]をクリックします。
- ステップ7 Cisco Unity Connection へのアクセスに使用する IMAP アカウントを選択し、[変更] をクリックします。
- ステップ8 [パスワード] ボックスに、Messaging Assistant で変更した新しい Cisco PCA パスワードを入力します。
- **ステップ9** [次へ] をクリックし、[完了] をクリックします。